## 'anybill' Endkunden-APP | Arbeitsablauf

## Schritt für Schritt

Möchten Sie die 'anybill'-App installieren, gehen Sie wie folgt vor:

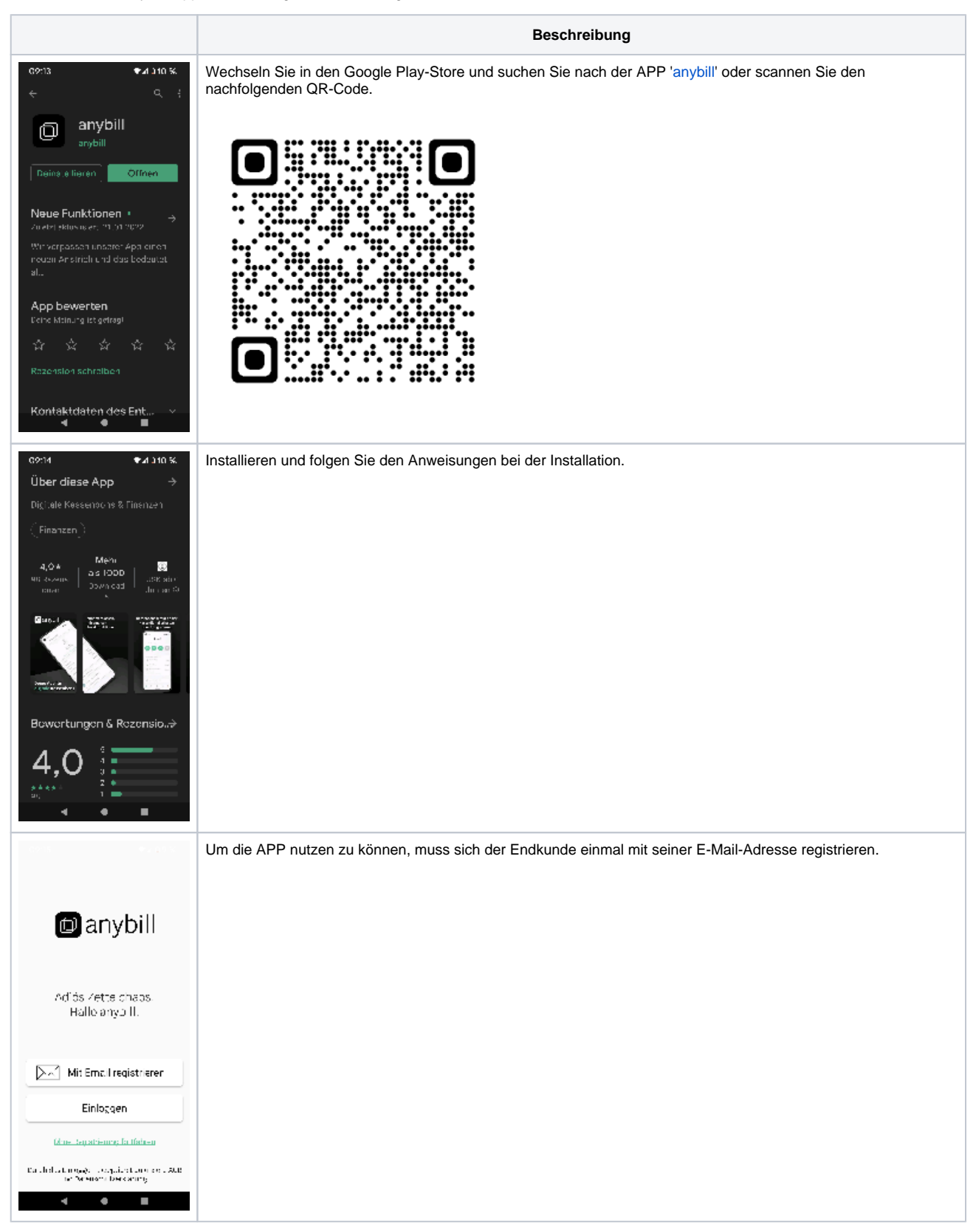

## 'anybill' Endkunden-APP | Arbeitsablauf

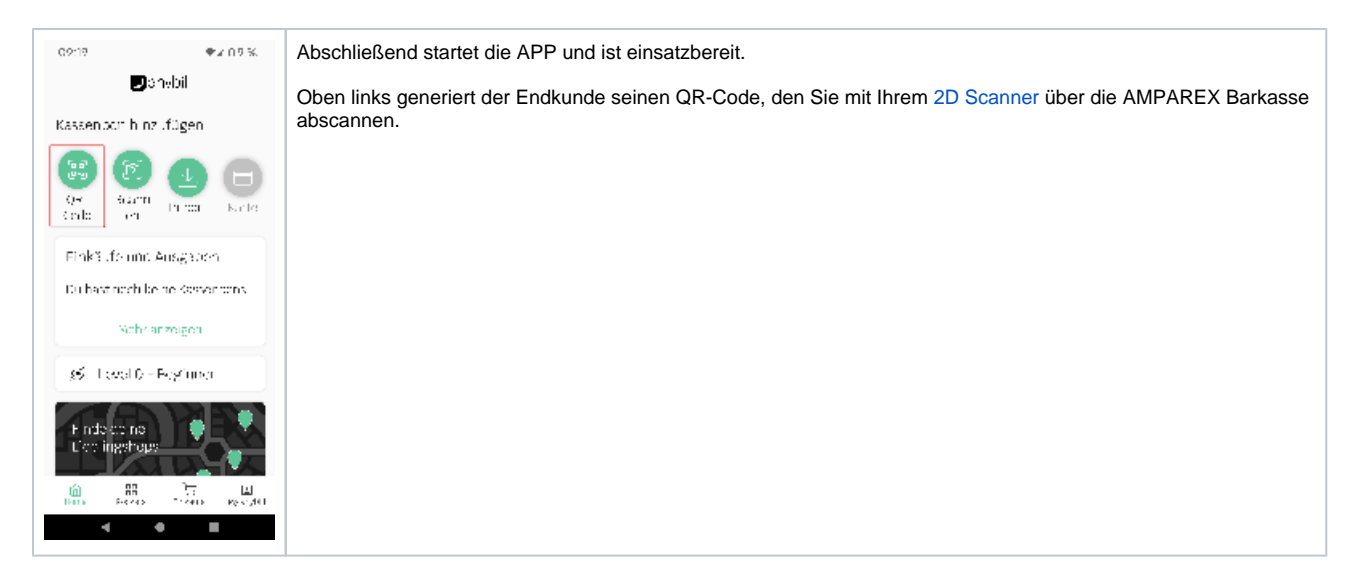

## Siehe auch ...

• Digitaler Kassenbeleg 'anybill' | Schnittstellen